# Detailscherm Inspectietrajecten

# Schermidentifier

MDDC\_geefInspTrajectDetail.xml

Kan worden aangeroepen vanuit de Lijst Inspectietrajecten bij een Zaak of Inrichting.

### Error

Het scherm geeft een foutmelding, indien:

- er mogelijk een zelf gedefinieerde schermindeling gebruikt is die niet valide is
- de inlogger geen kijkrechten heeft op de inspecties bij betreffende hoofdzaak (bijvoorbeeld Zichtbaar-rechten op inspecties bij omgeving).

# Automatisch aanmaken inspectietraject en Compartiment

Indien voor een compartiment is ingesteld (beheerportaal-Nieuw, tegel *Compartimenten*) dat het compartiment een bepaald zaaktype behandelt, kan daarbij ook worden aangegeven of dit inclusief of exclusief de deelzaken inspecties en bezwaar/beroep is. Dat betekent dat een compartiment bijvoorbeeld een reguliere bouwzaak afhandelt, maar dat de inspectie daarop door de OpenWave gastheer wordt afgehandeld waarbinnen het compartiment valt.

Als bij de definitie van het zaaktype in het compartiment is opgegeven:

- exclusief inspectie
- EN een inspecteur is aangewezen uit de lijst met medewerkers van de gastheer
- EN een aanleiding inspectie is opgegeven

dan zal bij het afsluiten van een zaak door het compartiment dat valt onder het bewuste zaaktype, automatisch een inspectietraject aangemaakt worden op naam van de opgegeven inspecteur.

# Zichtbaarheid blokken

- Het blok **Keten** is alleen zichtbaar indien de instelling *Sectie: KOPPELING ZAAK en Item: ZaaktypeInspectietraject* is aangevinkt en de moduleletter van de bovenliggende zaak (dus W of H, O, C of V) komt **NIET** voor in de kolom *Info* van die instelling. *NB Als het blok overal zichtbaar moet zijn, vult men bv een X in*
- Het blok **Digitale checklisten** is alleen zichtbaar indien de instelling *Sectie: koppelinginsptoets en Item: methode* is aangevinkt en de kolom *Tekst* de waarde *digitalechecklisten* heeft.
- Het **blok TMLO** is alleen zichtbaar indien de kolom **Is Hoofdzaak** (tbinspaanleiding.dlhoofdzaak) aangevinkt is voor de betreffende aanleiding (beheerportaal *Zaakbeheer*, kolom *Handhaving en Toezicht*, tegel *Inspectietrajectsoorten*). De kolom

bewaartermijnindagen geeft de ingestelde waarde weer uit de tabel tbaardbesluitsoortinsp (de koppeltabel tussen tbinspaanleiding en tbaardbesluit op het detailscherm van de inspectietrajectsoorten).

De kolom **vernietigingsjaar** i.v.m. Vernietigingslijst wordt als volgt berekend: Indien

- eeuwig bewaren is aangevinkt dan: leeg
- anders, indien de bewaartermijn uit tbaardbesluitsoortinsp is gemeten vanaf startdatum (tbinspecties.ddrappel):
- indien afwijkende bewaartermijn gevuld dan ddrappel + afwijkende termijn
- $\circ\,$  anders, dan ddrappel + bewaartermijn uit tbaardbesluitsoortinsp
- anders, indien de bewaartermijn uit tbaardbesluitsoortinsp is gemeten vanaf einddatum (ddcontrole):
- $\circ$  indien afwijkende bewaartermijn gevuld dan ddcontrole + afwijkende termijn
- $\circ$  anders, dan ddcontrole + bewaartermijn uit tbaardbesluitsoortinsp.
- Het blok **Producten/Diensten** is alleen zichtbaar indien de instelling *Sectie: Product/Dienst en Item: Inspecties* is aangevinkt. De lijst in het blok is zichtbaar indien de inlogger het kijkrecht op inspecties bij omgevingzaken heeft (tbomgrechten.dlcomginsvsb) dus ook indien de inspectiekaart aan bijv. een handhavingzaak is gekoppeld. De inlogger kan hier een of meer producten opvoeren bij de het inspectietraject op grond van de toegekende producten aan de betreffende inspectie-aanleiding (zie blok *gekoppeld aan producten* in detailscherm achter *portaal Zaakbeheer, kolom Handhaving & toezicht, tegel Soorten inspectietrajectsoorten (tbinspaanleiding*). Zie werking Producten Klanten en Werkpakketten.

# Muteren

De kolommen kunnen gemuteerd worden indien:

- de inlogger wijzigrechten heeft op de inspecties bij betreffende hoofdzaak/inrichting (bijvoorbeeld wijzigrechten op inspecties bij omgeving)
- EN die bovenliggende hoofdzaak niet is geblokkeerd
- EN de blokkeer/einddatum (dddmsafgehandeld) in blok Keten leeg is
- EN de editschuif aan staat
- EN indien de inlogger lid is van een compartiment dan moet het betreffende compartiment het zaaktype van de hoofdzaak bevatten en de gemeente waar de hoofdzaak speelt EN dan moet de eigenschap *inclusief inspecties* bij dat zaaktype in het compartiment zijn aangevinkt
- EN indien de inlogger GEEN lid is van een compartiment, dan mag de combinatie van het zaaktype van de hoofdzaak en de gemeente waar de hoofdzaak speelt in geen enkel compartiment voorkomen tenzij de eigenschap *inclusief inspecties* bij dat zaaktype in het compartiment NIET is aangevinkt.

Een voorbeeld met betrekking tot compartimentsrechten: stel de inspectiedeelzaak hoort bij een omgevingszaak. Dan geldt:

- dat vwfrmomgvergunningen.dnkeycompartiment (van de betreffende omgevingszaak) gevuld moet zijn EN gelijk moet zijn aan tbmedewerkers.dnkeycompartiment (van de inlogger) EN dat vwfrmomgvergunningen.dlinclinspecties de waarde 'T' moet hebben
- OF dat tbmedewerkers.dnkeycompartiment (van de inlogger) leeg is EN vwfrmomgvergunningen.dnkeycompartiment (van de betreffende omgevingszaak) is ook leeg
- OF dat tbmedewerkers.dnkeycompartiment (van de inlogger) leeg is EN vwfrmomgvergunningen.dnkeycompartiment (van de betreffende omgevingszaak) is gevuld,

maar dat vwfrmomgvergunningen.dlinclinspecties de waarde 'F' heeft.

Uitzondering blokkering: als de bovenliggende hoofdzaak is geblokkeerd kan er toch gemuteerd worden indien de instelling *Sectie: InspectieMilieu* en *Item: NietBlokkerenMetHoofdzaak* aangevinkt is (als de blokkeer/einddatum (dddmsafgehandeld) in blok *Keten* gevuld is, dan is de inspectiezaak uiteindelijk toch geblokkeerd).

De **dropdownlist van de (hoofd)inspecteur** kijkt naar de kolom *Tekst* van de instelling *Sectie: InspectieMilieu* en *Item: Rechtengroepen*. Daar kunnen - gescheiden door puntkomma's' - de dnkeys van de rechtengroepen (tbrechten) opgesomd worden die bedoeld zijn voor de inspecteurs. Bijvoorbeeld 1.13;210;340;

Is dit het geval dan laat de dropdownlijst alleen medewerkers zien die lid zijn van deze functionele rechtengroepen. Is de instelling leeg dan bestaan er geen restricties op functionele rechtengroepen.

In alle gevallen geldt verder het volgende:

- de medewerker moet aan hetzelfde compartiment gekoppeld zijn als die van de inlogger
- en de medewerker moet in dienst zijn
- en het vakje interne medewerker moet aangevinkt zijn.
- en het vakje is raadpleger moet NIET aan gevinkt zijn

Aan deze lijst worden toegevoegd - maar alleen indien de inlogger zelf de eigenschap: *overrule compartiment* aangevinkt heeft staan -, alle overige medewerkers met deze eigenschap.

De **dropdownlijst van onderwerp** kijkt eerst of er gekoppelde inspectie onderwerpen hangen aan de aanleiding van het inspectietraject waar het bezoek onder valt. Zo ja dan is er alleen te kiezen uit de in beheer aangegeven inspectie onderwerpen voor de inspectietrajectsoort. Is dit niet het geval dan worden alle inspectie onderwerpen getoond uit de codetabel in beheer zonder vervaldatum en met module corresponderend met de module van de zaak waaronder het inspectiebezoek hangt.

Sedert versie 1.32 is het mogelijk om middels de configuratie instelling *Sectie: INSPECTIES Item: EXTRAONDERWERPVELDEN* twee extra onderwerpvelden zichtbaar te maken bij een aanleiding.

# Kolom Resultaat

Er zijn twee resultaatkolommen waarvan er altijd maar eentje zichtbaar is. Indien de kolom *Getal1* van instelling *Sectie: Inspecties en Item: ResultaatVerplichtBijAfsluiten* **NIET** de waarde 1 heeft dan is de combinatie van de kolommen vwfrminspecties.dnkeyinspresultaat en dvresultaatoms zichtbaar. Het resultaat komt dan uit de tabel tbinspresultaat.

Indien deze *Getal 1* van deze instelling **WEL** de waarde 1 heeft dan zijn de kolommen vwfrminspecties.dnkeyaardbesluitsoortinsp en dvaardbesluit zichtbaar. Het resultaat komt in dit geval uit de tabel tbaardbesluit via de koppeltabel tbaardbesluitsoortinsp (koppeling op tbinspaanleiding en tbaardbesluit). In de koppeltabel tbaardbesluitsoortinsp op het detailscherm van een inspectietrajectsoort (dus uit tbinspaanleiding: beheerportaal *Zaakbeheer*, kolom *Handhaving en toezicht*, tegel *Inspectietrajectsoorten*) kunnen items uit tbaardbesluit worden gekoppeld aan een rij van tbinspaanleiding.

Aan de voorkant bepaalt dus de keuze voor de aanleiding inspectie wat de mogelijkheden zijn voor het resultaat. In de koppeltabel tbaardbesluitsoortinsp worden ook de bewaartermijndagen opgegeven die gebruikt worden bij de Vernietigingslijst.

# **Koppeling Digitale checklisten**

Het blok met de koppeling naar Digitale checklisten is nu alleen zichtbaar indien die koppeling aangevinkt staat (*Sectie: koppelingInsptoets* en *Item: Methode* en *Tekst* = *Digitalechecklisten*).

Indien de instelling *Sectie: KoppelingINSPTOETS* en *Item: AantalLijstenPerTraject* bestaat en de waarde van kolom *Getal1* = 1 of 2, dan worden van de regels met digitale checklistitems in plaats van drie alleen 1 of 2 regels getoond.

Indien de instelling *Sectie: KoppelingINSPTOETS* en *Item: ExterneKeyWijzigbaar* aangevinkt is dan zijn de digitale checklistkolommen muteerbaar, anders niet.

# Externe zaak/DMS nummer en StUF zaak/DMS

Daarmee wordt bedoeld de kolom externe zaak/dms (dvintzaakcode) die voor kan komen op de inspectietrajectkaart zelf en/of bij de bovenliggende hoofdzaak/inrichting.

Het programma kijkt naar de inspectiekaart zelf indien deze is gedefinieerd als zelfstandige zaak in het externe zaaksysteem. Dit is het geval wanneer de moduleletter (W = Omgeving, H = Handhaving, O = APV/Overig en V = Inrichtingen, C = Horeca) van de bovenliggende zaak/inrichting NIET voorkomt in kolom *Info* van de instelling *Sectie: Koppeling Zaak* en *Item: ZaaktypeInspectietraject*.

In de andere gevallen (moduleletter zit wel in instelling of instelling bestaat niet) dan komt het externe zaak/DMS nummer uit de hoofdzaak/inrichting van de betreffende module. De StUF zaak/DMS koppeling is het geval indien daarbij:

- wanneer het inspectietraject NIET wordt behandeld in een compartiment
  - EN Sectie: Documenten en Item: OphalenViaDms aangevinkt is
  - EN de kolom *Tekst* bij instelling *Sectie: KoppelingDocnaardms Item: Methode* de waarde StUF-ZAKEN 310 heeft en aangevinkt is
- wanneer het inspectietraject WEL wordt behandeld in een compartiment
  - EN de kolom dldms in het betreffende compartiment (beheerportaal-Nieuw) aangevinkt is
  - EN de kolom tbcompartiment.dvdmsmethode de waarde StUF-ZAKEN 310 heeft.

# **Blok Hoofdovertreding**

In het blok *Hoofdovertreding* bevindt zich de informatie over de voor het gehele inspectietraject geldende zwaarste overtreding, aangevuld eventueel met een of twee inspectieverzwaringen en eventueel een afwijkende LHS-score geldend over het gehele inspectietraject.

### Hoofdovertreding

Het blok toont de volgende informatie over de gekozen hoofdovertreding:

- Omschrijving van de hoofdovertreding
- LHS-score bij hoofdovertreding
- LHS motivatie bij de hoofdovertreding

Deze velden zijn NIET wijzigbaar maar worden één-op-één overgenomen van de gekozen hoofdovertreding. Is er geen gekozen hoofdovertreding dan blijven de velden leeg. Het aangeven van de hoofdovertreding gebeurd op lijst- en of detailniveau van de overtredingen bij het inspectietraject met respectievelijk vinkje Hfd? (lijstscherm) dan wel Hoofdovertreding? (detailscherm).

Deze informatie geeft aan wat de belangrijkste overtreding is die geldt op dit inspectietraject. De programmatuur vangt onderwater af dat er nooit meer dan één hoofdovertreding per inspectietraject aangemerkt staat. Zie ook Lijst Inspectie-overtredingen en Detailscherm Inspectie overtreding.

# Opgeven van inspectieverzwaringen bij het inspectietraject

Naast het opgeven van een hoofdovertreding kan men in hetzelfde blok 1 of 2 inspectieverzwaringen opgeven die gelden voor het inspectietraject. De te kiezen inspectieverzwaringen dienen eerst te worden aangemaakt in het Zaakbeheer portaal onder nieuwe tegel Inspectie verzwaringen. De aangemaakte inspectieverzwaringen kunnen vervolgens (indien gewenst) gekoppeld worden aan inspectie aanleidingen. Dit via de nieuwe lijst Gekoppelde inspectie verzwaringen, zichtbaar in het detailscherm van de inspectie aanleiding te benaderen via beheertegel Inspectietrajectsoorten. Bij het inspectietraject zijn de verzwaringen op te geven in de twee nieuwe velden Verzwaring 1 en Verzwaring 2. Waarbij men kan kiezen uit:

- indien er gekoppelde verzwaringen zijn bij de inspectie aanleiding van het traject, dan alleen uit deze verzwaringen
- anders (er zijn geen gekoppelde verzwaringen bij de inspectie aanleiding), dan uit alle niet vervallen verzwaringen uit de beheertabel Inspectie verzwaringen

### Afwijkende LHS-score

Indien gewenst kan men afwijken van de LHS-score van de hoofdovertreding door een afwijkende LHS-score op te geven die geldend is op het gehele inspectietraject. Het blok toont de volgende informatie over de afwijkende LHS-score:

- Afwijkende LHS-score bij insptraject. Is de gekozen afwijkende LHS-score geldend over het gehele inspectietraject. Te kiezen uit drop-downlijst gelijk aan men gewend is bij kiezen van LHS-score bij een inspectieovertreding
- Schermknop met als actie openen van de IPLO- website waar men informatie over LHS kan terugvinden en de huidig geldende LHSO kan downloaden.
- Gevolgen bij afwijkende LHS. Niet aanpasbaar. Hoort bij de gekozen afwijkende LHS-score. Bron is tblhsmatrix.
- Strafrecht bij afwijkende LHS. Niet aanpasbaar. Hoort bij de gekozen afwijkende LHS-score. Bron is tblhsmatrix.
- Gedrag overtreder bij afwijkende LHS. Niet aanpasbaar. Hoort bij de gekozen afwijkende LHSscore. Bron is tblhsmatrix.
- Bestuurrecht bestraffend bij afwijkende LHS. Niet aanpasbaar. Hoort bij de gekozen afwijkende LHS-score. Bron is tblhsmatrix.
- Bestuurrecht herstellend bij afwijkende LHS. Niet aanpasbaar. Hoort bij de gekozen afwijkende

LHS-score. Bron is tblhsmatrix.

• LHS motivatie bij de gekozen afwijkende LHS-score voor gehele inspectietraject. Vrij invulbaar memo veld.

# **Triggers in het scherm**

# Sluit inspectietraject af

Achter de kolom afgerond. Zie Sluiten en Nieuw aanmaken Inspectietraject

- Altijd zichtbaar
- enabled indien:
  - de inlogger muteerrechten heeft op de inspecties
  - EN de bovenliggende zaak niet is geblokkeerd (zie hierboven de uitzondering)
  - EN dus ook de eindedatum in het blok Keten (dddmsafgehandeld) is leeg
  - EN indien het inspectietraject een zelfstandige zaak is in externe zaaksysteem (onder StUF zaak/DMS)
    - dan moet het externe zaak/DMS nummer (dvintzaakcode gevuld) van de inspectiekaart zelf gevuld zijn
    - EN resultaat van de inspectie moet gevuld zijn (indien *Getal1* van de instelling *Sectie: Inspecties en Item: ResultaatVerplichtBijAfsluiten* de waarde 1 heeft dan via koppelingstabel tbaardbesluitsoortinsp en anders via tbinspresultaat).

### Maak zaak in zaak/DMS systeem

Achter externe zaak/dms nummer.

- Zichtbaar en enabled indien:
  - de inlogger muteerrechten heeft op de inspecties
  - $\circ\,$  EN de afgehandeld datum (ddcontrole) nog leeg is
  - $\circ\,$  EN indien het inspectietraject een zelfstandige zaak is in externe zaaksysteem (onder StUF zaak/DMS)
  - EN externe zaak/dms nummer (dvintzaakcode) van de inspectiekaart zelf een lege waarde heeft
  - EN de bovenliggende zaak niet is geblokkeerd (zie hierboven de uitzondering)
  - EN de inlogger is lid van rechtengroep die het recht wijzigen externe zaaknummers bij betreffende module/inrichting aangevinkt heeft staan (bijvoorbeeld dlcomginspdms)
  - EN *Getal1* van de instelling *Sectie: Koppeling Zaak* en *Item: Zender\_Organisatie* is gevuld met een dnkey die verwijst naar een bestaand contactadres in tbcontactadressen namelijk (die van de zendende organisatie zelf).

#### Sluit/heropen zaak in zaak/DMS systeem

Achter einddatum/blokkeerdatum van zaak/DMS nummer in het blok Keten.

- Zichtbaar en enabled indien:
  - de inlogger muteerrechten heeft op de inspecties

- $\circ~$  EN externe zaak/dms nummer (dvintzaakcode) een gevulde waarde heeft
- EN de bovenliggende zaak niet is geblokkeerd
- EN indien de inspectiezaak NIET onder een compartiment valt de instelling *Sectie: Koppeling Zaak* en *Item: Methode* en *Tekst: StUF-ZAKEN 310* staat aangevinkt
- EN indien de inspectiezaak WEL onder een compartiment valt dan moet de kolom dmsmethode van het betreffende compartiment in het beheer gevuld zijn met StUF-Zaken 310
- EN de inlogger is lid van rechtengroep die het recht wijzigen externe zaaknummers bij betreffende module/inrichting aangevinkt heeft staan (bijvoorbeeld dlcomginspdms)
- de inlogger is lid van rechtengroep die het recht wijzigen (dms) afgehandelddatum bij betreffende module/inrichting aangevinkt heeft staan (bijv. tbmilrechten.dlbmilinrafedt)
- EN de inspectie een zelfstandige zaak is in externe zaaksysteem: De module-letter komt NIET voor in de kolom *Info* van de instelling *Sectie: Koppeling Zaak Item: ZaaktypeInspectietraject* (maar de instelling bestaat wel)
- EN het resultaat zoals dat doorgegeven moet worden aan het zaak/DMS gevuld is. Indien Getal1 van de instelling Sectie: Inspecties en Item: ResultaatVerplichtBijAfsluiten de waarde 1 heeft dan op basis van tbaardbesluit via de koppelingstabel tbaardbesluitsoortinsp (op basis van de inspectie aanleiding) en anders via tbinspresultaat: zie beheertegel Inspectie resultaat.

# Maak nieuw dossier in dig. checklist

Vinkje met plusje achter dig. checklist indien ID leeg is.

- Zichtbaar en enabled indien:
  - $\circ\ \mbox{compartiment}$  ok
  - dig. checklist id leeg is
  - EN de instelling *Sectie: KoppelingINSPTOETS* en *Item: Methode* en *Tekst: digitalechecklisten* aangevinkt is
  - EN de kolom *Tekst* bij *Sectie: KoppelingINSPTOETS* en *Item: Ontvangstadres\_checklists* is gevuld.
- Niet enabled indien instelling *Sectie: KOPPELINGINSPToets en Item: DMSzaakcodeverplicht* aangevinkt is EN de kolom externe zaak/dms (tbinspecties. dvintzaakcode) leeg is.

# Open dossier in dig. checklist

Vinkje achter dig. checklist indien ID gevuld is.

- Zichtbaar en enabled indien:
  - compartiment ok
  - dig. checklist id gevuld is
  - EN de instelling *Sectie: KoppelingINSPTOETS* en *Item: Methode* en *Tekst: digitalechecklisten* aangevinkt is
  - EN de kolom *Tekst* bij *Sectie: KoppelingINSPTOETS* en *Item: Navigeeradres* is gevuld.

# Toon opmerkingen uit dig. checklist

Memo-icoontje achter dig. checklist indien ID gevuld is.

- Zichtbaar en enabled indien:
  - dig. checklist id gevuld is
  - EN de instelling *Sectie: KoppelingINSPTOETS* en *Item: Methode* en *Tekst: digitalechecklisten* aangevinkt is EN
  - de kolom *Tekst* bij *Sectie: KoppelingINSPTOETS* en *Item: Ontvangstadres\_answers* is gevuld.

# Upload report.pdf uit dig. checklist

Pdf-icoontje achter dig. checklist indien ID gevuld is.

- Zichtbaar en enabled indien:
  - dig. checklist id gevuld is
  - EN de instelling *Sectie: KoppelingINSPTOETS* en *Item: Methode* en *Tekst: digitalechecklisten* aangevinkt is
  - EN (compartiments-)rechten ok
  - EN de instelling Sectie: KoppelingINSPTOETS en Item: downloadPdf aangevinkt is
  - EN indien Getal1 van deze instelling Sectie: KoppelingINSPTOETS en Item: downloadPdf de waarde 1 heeft - dan moet de datum report is geüpload (dddcdownloadpdf1 of dddcdownloadpdf2 of dddcdownloadpdf3) nog leeg zijn. Dus bij waarde 0 kan het rapport meerdere malen worden geüpload.

Verder moet voor de goede werking:

- De kolom Tekst van de instelling Sectie: KoppelingINSPTOETS en Item: Endpoint\_PDF gevuld zijn met de URL van het up te loaden report.pdf, waarbij het vraagtekentje door OpenWave – on the fly - vervangen zal worden door de betreffende digitale dossiercode bijvoorbeeld: https://staging.digitalechecklisten.nl/checklists/?/report.pdf
- EN de kolom *Tekst* van *Sectie: KoppelingINSPTOETS en Item: VertrouwelijkheidReport.pdf* moet gevuld zijn met een valide vertrouwelijkheidduiding (als tekst, dus geen keyverwijzing).
- EN de kolom *Tekst* van *Sectie: KoppelingINSPTOETS en Item: DoctypeReport.pdf* moet gevuld zijn met een valide documenttype (als tekst, dus geen keyverwijzing).

Het report.pdf uit Digitale checklisten wordt default geüpload onder de naam: DC + \_ + Dossiercode + \_ + datum(yyymmdd) + \_ + tijd(hhmmss) + \_ + report.pdf bijvoorbeeld:

*DC\_191096\_20210816\_113448\_report.pdf*. Na klikken op de knop verschijnt een wizardscherm met de default documentnaam. Deze kan indien gewenst aangepast worden. De programmatuur zal na klikken op *Uitvoeren* altijd controleren dat de naam eindigt op *.pdf* en indien dit niet het geval is, deze extensie toevoegen.

#### Status van de PDF, DMS & registreren

Het volgende geldt alleen voor omgevingen waar er gewerkt wordt met een DMS en/of geregistreerde documenten.

Indien het configuratie-item: *Sectie: KoppelingInspToets, Item: Status\_PDF* is aangevinkt dan zal de tag <status> van het *voegZaakdocumentToe* bericht gevuld worden met de inhoud van de *Tekst* van het item.

- Staat het item aan én is de *Tekst* gevuld is met *Definitief* of *definitief* dan zal het bestand als zodanig geregistreerd worden mits de automatische registratie van handmatige uploads aanstaat voor de omgeving (*Sectie: DocumentRegistreren en Item: AlleHandmatigeUploads*).
- Wordt er een andere *Tekst* opgegeven dan zal deze meegegeven worden met de tag <status>. Tevens zal de pdf als (N)iet definitief worden geregistreerd
- De Tekst mag ook leeg zijn, dan wordt de tag <status> leeg meegegeven in het bericht.
- Bestaat het configuratie-item niet óf het is uitgevinkt dan zal ook *Definitief* meegegeven worden aan het DMS en zal het zo geregistreerd worden (dit is de huidige situatie).

# Triggers in Opties menu

### Bezoeken bij dit traject

• Altijd zichtbaar en enabled.

# Overtredingen bij dit traject

• Altijd zichtbaar en enabled.

# Toon geregistreerde documenten bij dit traject

#### Zie Geregistreerde Documenten.

- Zichtbaar en enabled indien:
  - de instelling Sectie: Documenten Item: Documentregistratie is aangevinkt
  - EN de gebruiker het recht *Inzien geregistreerde documenten* bij de betreffende module aangevinkt heeft staat (bijv. tbomgrechten.dlcomgcorregvsb).

### **Creëer document**

- Zichtbaar indien:
  - $^\circ\,$  de inlogger lid is van een rechtengroep die bij hoofdzaak/inrichting het recht creëren van documenten heeft
  - EN de bovenliggende zaak niet is geblokkeerd (zie hierboven de uitzondering)
  - EN Compartiment OK.
- De knop is disabled indien de bovenliggende zaak/inrichting geblokkeerd is (kijk naar uitzondering hierboven).

### Maak nieuwe handhavingszaak van dit traject

- Zichtbaar indien:
  - $\circ\,$  de inspectiekaart nog niet is gekoppeld aan een handhavingszaak
  - EN de module ongelijk aan Handhavingen is (dus kan alleen vanuit Omgeving, APV/Overig of Inrichtingen of Horeca)
  - EN de inlogger lid is van een rechtengroep die insertrechten heeft op Handhavingen

- EN de instelling *Sectie: Programma* en *Item: Handhaving uit inspectie genereren* aangevinkt is
- EN compartiment OK.
- De knop is disabled indien de bovenliggende zaak/inrichting geblokkeerd is (kijk naar uitzondering hierboven).

Door het indrukken van de knop wordt een nieuwe handhavingszaak aangemaakt (de inlogger moet daarbij kiezen uit soort zaak en soort overtreding) met overname van inspectietraject/bezoek/overtredingen en contactpersonen en geregistreerde correspondentie. Daarbij geldt dat:

- de systeemdatum (dus datum waarop je de handhavingszaak aanmaakt) de startdatum wordt van de handhavingszaak
- de correspondentierecords (de geregistreerde documenten) die gekoppeld zijn aan het inspectietraject worden gedupliceerd en gekoppeld aan de nieuwe handhavingszaak (alleen de verwijzingen en niet het fysieke documenten). Alleen indien *Getal2* van *Sectie: Programma* en *Item: Handhaving uit inspectie genereren* NIET de waarde 1 heeft, worden deze nieuwe correspondentiekaarten ook gekoppeld aan de oude inspectiekaart
- de nieuw gemaakte handhavingszaak wordt opgenomen in de sidebar en het handhavingsportaal de focus krijgt
- indien Getal2 van Sectie: Programma, Item: Handhaving uit inspectie genereren <> 1 is EN de instelling Sectie: Koppeling Zaak, Item: AutoZaakDmsHandhaving staat aan, dan moet er een DSM-zaakcode worden opgevraagd (dvintzaakcode) voor de nieuw gegenereerde handhavingszaak.
- indien *Getal1* van *Sectie: Programma* en *Item: Handhaving uit inspectie genereren* de waarde 1 heeft, dan wordt de default behandelaar van de gekozen soort handhavingszaak de actieve behandelaar en anders (of de default is niet gevuld) wordt dat de inlogger
- indien Getal2 van Sectie: Programma en Item: Handhaving uit inspectie genereren de waarde 1 heeft, dan wordt het inspectietraject gedupliceerd (met bijbehorende bezoeken en overtredingen) naar de handhavingszaak. Anders wordt het inspectiekaart NIET gedupliceerd, maar OOK gekoppeld aan de nieuwe handhavingszaak. Indien de kolom Tekst bij dupliceren (Getal2 = 1) een valide ID (dnkey) bevat van tbinspresultaat dan wordt bij dupliceren van het inspectietraject het oude bestaande traject afgesloten met dat resultaat en met de systeemdatum
- indien kolom Info van de instelling Sectie: Programma Item: Handhaving uit inspectie genereren de waarde tbinsponrechtm heeft, dan kan de inlogger t.b.v. de hoofdovertreding waarop de handhavingszaak wordt aangemaakt alleen kiezen uit de overtredingen die in de tabel tbinsponrechtm zijn opgenomen bij het betreffende inspectietraject. Echter indien kolom Info de waarde tbinsponrechtm\_openstaand heeft dan kan de inlogger alleen kiezen uit de openstaande overtredingen die in de tabel tbinsponrechtm zijn opgenomen bij het betreffende inspectietraject. Voor beide gevallen geldt dat als die lijst leeg is dan kan rechtstreeks gekozen worden uit de items van tabel tbhandhovertreding (beheer)
- indien de instelling *Sectie: Programma* en *Item: Openstaande overtredingen* aangevinkt is, dan zullen alleen de openstaande overtredingen overgenomen worden uit het inspectietraject waarbij de *Datum opgelost* leeg is of groter dan vandaag.
- Indien de instelling *Sectie: Programma* en *Item: KoppelZaakInrichtingAanHandhaving* aangevinkt is, dan zal bij het genereren van een handhavingzaak vanuit een inspectietraject, hangende aan een zaak (module W,C,B of O), een gekoppelde inrichting opgenomen worden in de nieuwe handhavingzaak.

#### Toon uploads bij deze inspectie

- Zichtbaar en enabled indien:
  - de instelling Sectie: Documenten en Item: MultipleUpload aangevinkt is
  - EN de inlogger lid is van een rechtengroep die bij hoofdzaak/inrichting het recht uploaden van documenten heeft.

#### Maak nieuwe handhavingszaak EN BOA-advies van dit traject

- Zichtbaar indien:
  - $\circ\,$  de inspectiekaart nog niet is gekoppeld aan een handhavingszaak
  - EN de module ongelijk aan Handhavingen is (dus kan alleen vanuit Omgeving, APV/Overig of Inrichtingen of Horeca)
  - $\circ$  EN de inlogger lid is van een rechtengroep die insertrechten heeft op Handhavingen
  - EN de instelling *Sectie: Programma* en *Item: Handhaving uit inspectie genereren* aangevinkt is
  - EN compartiment OK
  - EN de instelling Sectie: Adviezen en Item: AdviescodeBoa bestaat en is aangevinkt EN de kolom Tekst van deze instelling verwijst naar een niet vervallen tbadviesinstanties.dvcode.
- De knop is disabled indien de bovenliggende zaak/inrichting geblokkeerd is (kijk naar uitzondering hierboven).

Door het indrukken van de knop wordt een nieuwe handhavingszaak aangemaakt zoals hierboven beschreven bij menu item *Maak nieuwe handhavingszaak van dit traject* waarbij aan dat nieuwe handhavingszaak direct een advies is uitgezet voor de instantie die hoort bij de ingestelde AdviescodeBoa.

# **Triggers linksonder**

### Toon documenten

#### (Zie Toon documenten en download).

- Zichtbaar wanneer:
  - $\circ\,$  een van onderstaande twee beweringen waar is:
    - de instelling Sectie: Documenten Item: Documentregistratie is aangevinkt EN de gebruiker het recht Inzien geregistreerde documenten bij de betreffende module aangevinkt heeft staan (bijv. tbomgrechten.dlcomgcorregvsb)
    - deze instelling staat niet aan EN de gebruiker het recht Inzien documenten buiten registratie om bij de betreffende module aangevinkt heeft staan (bijv. tbomgrechten.dlcomgcorvsb)
  - EN wanneer het inspectietraject NIET wordt behandeld in een compartiment dan:
    - moet Sectie: Documenten en Item: OphalenViaFileserver OF Sectie: Documenten en Item: OphalenViaDms aangevinkt zijn
    - EN indien OphalenViaDms dan moet de kolom *Tekst* bij instelling *Sectie: KoppelingDocnaardms Item: Methode* de waarde StUF-ZAKEN 310 hebben en

#### aangevinkt staan

- EN- wanneer het inspectietraject WEL wordt behandeld in een compartiment dan:
  - moet de kolom dlfileserver of dldms in het betreffende compartiment (beheerportaal-Nieuw) aangevinkt zijn
  - EN indien dlDms aangevinkt dan moet de kolom tbcompartiment.dvdmsmethode de waarde StUF-ZAKEN 310 hebben.
- De knop is disabled indien:
  - geen fileserver en wel DMS
  - EN methode is StUF-ZAKEN 310
  - EN de externe zaakcode (dvintzaakcode) is leeg. Het programma kijkt naar de externe zaakcode van het inspectietraject zelf indien de deze is gedefinieerd als zelfstandige zaak in het externe zaaksysteem. Dit is het geval wanneer de moduleletter (W = Omgeving, H = Handhaving, O = APV/Overig en V = Inrichtingen, C = Horeca) van de bovenliggende zaak/inrichting NIET voorkomt in kolom *Info* van de instelling *Sectie: Koppeling Zaak* en *Item: ZaaktypeInspectietraject*. In de andere gevallen (moduleletter zit wel in instelling of instelling bestaat niet) dan komt het externe zaak/DMS nummer uit de hoofdzaak/inrichting van de betreffende module.

### Upload document(en)

- Zichtbaar wanneer:
  - de instelling Sectie: Documenten en Item: MultipleUpload aangevinkt is
  - $\circ\,$  EN wanneer het inspectietraject NIET wordt behandeld in een compartiment dan:
    - moet Sectie: Documenten en Item: OphalenViaFileserver OF Sectie: Documenten en Item: OphalenViaDms aangevinkt zijn
    - EN indien OphalenViaDms dan moet de kolom *Tekst* bij instelling *Sectie:* KoppelingDocnaardms Item: Methode de waarde StUF-ZAKEN 310 hebben en aangevinkt staan
  - $\circ$  EN wanneer het inspectietraject WEL wordt behandeld in een compartiment dan:
    - moet de kolom dlfileserver of dldms in het betreffende compartiment (beheerportaal-Nieuw) aangevinkt zijn
    - EN indien dlDms aangevinkt dan moet de kolom tbcompartiment.dvdmsmethode de waarde StUF-ZAKEN 310 hebben,
- De knop is disabled indien:
  - geen document uploadrechten (beheertegel *Functionele rechten*, blok Documenten)
  - OF de zaak geblokkeerd is
  - $\circ~\mbox{OF}$  indien geen files erver en wel DMS
    - EN methode is StUF-ZAKEN 310
    - EN de externe zaakcode (dvintzaakcode) is leeg. Het programma kijkt naar de externe zaakcode van het inspectietraject zelf indien de deze is gedefinieerd als zelfstandige zaak in het externe zaaksysteem. Dit is het geval wanneer de moduleletter (W = omgeving, H = Handhaving, O = APV/Overig en V = Inrichtingen, C = Horeca) van de bovenliggende zaak/inrichting NIET voorkomt in kolom *Info* van de instelling *Sectie: Koppeling Zaak* en *Item: ZaaktypeInspectietraject*. In de andere gevallen (moduleletter zit wel in instelling of instelling bestaat niet) dan komt het externe zaak/DMS nummer uit de hoofdzaak/inrichting van de betreffende module.

#### Link

- Indien het gaat om een niet-compartimentszaak zichtbaar en enabled indien:
  - de instelling Sectie: ExterneLink en Item: Inspecties aangevinkt is
  - EN de inlogger lid is van rechtengroep die bij hoofdzaak/inrichting het recht: *Starten vanuit zaakportaal van hyperlink* heeft.
- Indien het WEL gaat om een compartimentszaak zichtbaar en enabled indien:
  - het veld Externe link naar DMS (portaalknop Externe link kijkt naar deze instelling) gevuld is met een werkende hyperlink bij het compartiment in het beheerportaal-Nieuw
  - EN de inlogger lid is van rechtengroep die bij hoofdzaak/inrichting het recht: *Starten vanuit zaakportaal van hyperlink* heeft.

Van de kolom *Tekst* van bovengenoemde instelling wordt een hyperlink gemaakt, waarbij de variabelen in die Tekst:

- %zaakjaar% met het jaar van inspectie-trajectplandatum wordt vervangen (yyyy)
- %zaakjaar% met jaar en de maand van inspectie-trajectplandatum wordt vervangen (yyyymm)
- %zaaknr% met de OpenWave Zaakcode (dvwavezaakcode) van het inspectietraject
- %dmsnr% met externe zaak/DMS nummer (dvintzaakcode) van het inspectietraject (indien aangevinkt is dat het DMS E-Suite is, dan zal er de benodigde vertaalslag uitgevoerd worden op het door E-Suite doorgegeven DMS nummer aan OpenWave om via de link op de juiste plek binnen E-Suite uit te komen).

# Urenregistratie

- Zichtbaar en enabled indien de inlogger:
  - Compartiment OK
  - EN
- het recht uren zichtbaar aangevinkt heeft staan bij blok Inspecties bij de betreffende module (beheertegel Functionele rechten)
- OF het recht *mag uren van anderen muteren* aangevinkt heeft staan op de medewerkerskaart.

# Checklijst

- Zichtbaar en enabled indien de inlogger:
  - Compartiment OK
  - EN muteerrecht OK
  - EN er minimaal één niet vervallen kaart in de beheertabel checklisten (tbchecklistnaam) bestaat die van toepassing is op Inspecties (dvvantoepop = 'l') en op de betrokken module (dvindelenin)
  - EN als de hoofdzaak onder een compartiment valt inclusief inspecties, dan moet de compartimentkey overeenkomen met die van de checklistnaam.

| From:<br>https://doc.open-wave.nl/ - Documentatie                                                                                                    |       |
|----------------------------------------------------------------------------------------------------|-------|
| Permanent link:<br>https://doc.open-wave.nl/doku.php/openwave/1.33/applicatiebeheer/probleemoplossing/module_overstijgende_schermen/inspecties/detailscherm_inspectietrajecter |       |
| Last update: 2025/08/21 14:44                                                                                                    | 来的理论的 |
|                                                                                                    |       |

| Last<br>update:<br>2025/09/21 openwave:1.33:applicatiebeheer:probleemoplossing:module_overstijgende_schermen:inspecties:detailscherm_inspectietrajecten https://doc.open-wave.nl/doku.php/openwave/1.33/applicatiebeheer/probleemoplossing/module_overstijgende_schermen/inspecties/detailscherm<br>2025/09/24 | _inspectietrajecten |
|----------------------------------------------------------------------------------------------------|---------------------|
|                                                                                                    |                     |